### Universal RAID Utility ESMPRO 連携モジュール セットアップカード

2008年5月2版

#### はじめに

このセットアップカードは、下記ソフトウェアのインストール手順について説明します。

- 1. Universal RAID Utility
- 2. ESMPRO/ServerManager、ServerAgent ディスクアレイ監視

ESMPRO/ServerManager, ESMPRO/ServerAgent による運用管理機能では、ESMPRO/ServerAgent が動作して いる被管理装置のアラートとステータスを、管理端末で動作する ESMPRO/ServerManager のアラートビューアとオペレーシ ョンウィンドウで確認することができます(緑色:正常、黄色:警告、赤色:異常)。しかし、従来は該当装置のアラートが解消 される前に、アイコン色が元に戻ってしまいました。

本モジュールを適用することにより、ESMPRO/ServerManagerのデータビューアでディスクアレイ情報の表示が可能となります。また、障害の検知によりオペレーションウィンドウ上の該当装置のアイコン色が変更された場合も、アラートが解消されるまで戻らなくなります(本書ではこれらを「ESMPRO連携」と呼びます)。

本書の適用範囲は以下の通りです。

下記 RAID システムを使用する Express5800/100 シリーズ、Express5800/50 シリーズ、iStorage NS シリーズ。

- ディスクアレイコントローラ [N8103-90] ※注1
- RAID コントローラ(128 MB, RAID 0/1) [N8103-116]
- RAID コントローラ(128 MB, RAID 0/1/5/6) [N8103-117]
- RAID コントローラ(256 MB, RAID 0/1/5/6) [N8103-118]
- 本体装置内蔵の RAID コントローラ(N8103-116 相当内蔵)
- 本体装置 140Rf-4の SAS PCI EXPRESS(TM) ROMB
- LSI Embedded MegaRAID(tm) 使用

※注1 ディスクアレイコントローラ [N8103-90] の接続対象装置について

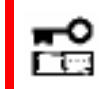

ディスクアレイコントローラ [N8103-90] は、ディスクアレイ管理ユーティリティ「Universal RAID Utility」のサポート対象装置のみインストール対象になります。

| インストール手順                           | 4 |
|------------------------------------|---|
| インストールモジュールの準備インストールモジュールの準備       | 4 |
| ESMPRO ディスクアレイ監視のセットアップ            | 6 |
| Universal RAID Utility のセットアップ     | 7 |
| 注意事項                               | 8 |
| Universal RAID Utility の通報テーブルについて | 8 |

# インストール手順

本章では、ESMPRO 連携版 Universal RAID Utility、ESMPRO/ServerManager、ServerAgent ディスクアレイ監視のイン ストール手順について説明します。

#### インストールモジュールの準備

ESMPRO 連携には、下記モジュールのインストールが必要です。

- ESMPRO/ServerManager ディスクアレイ監視 Ver1.30 以降、ESMPRO/ServerAgent ディスクアレイ監視 Ver1.50 以降
- 2. Universal RAID Utility Ver1.30 以降

本書では Universal RAID Utility Ver 1.30 以降を ESMPRO 連携版 Universal RAID Utility と呼びます。 インストールの詳細手順については、各ソフトウェアのユーザーズガイドを参照してください。

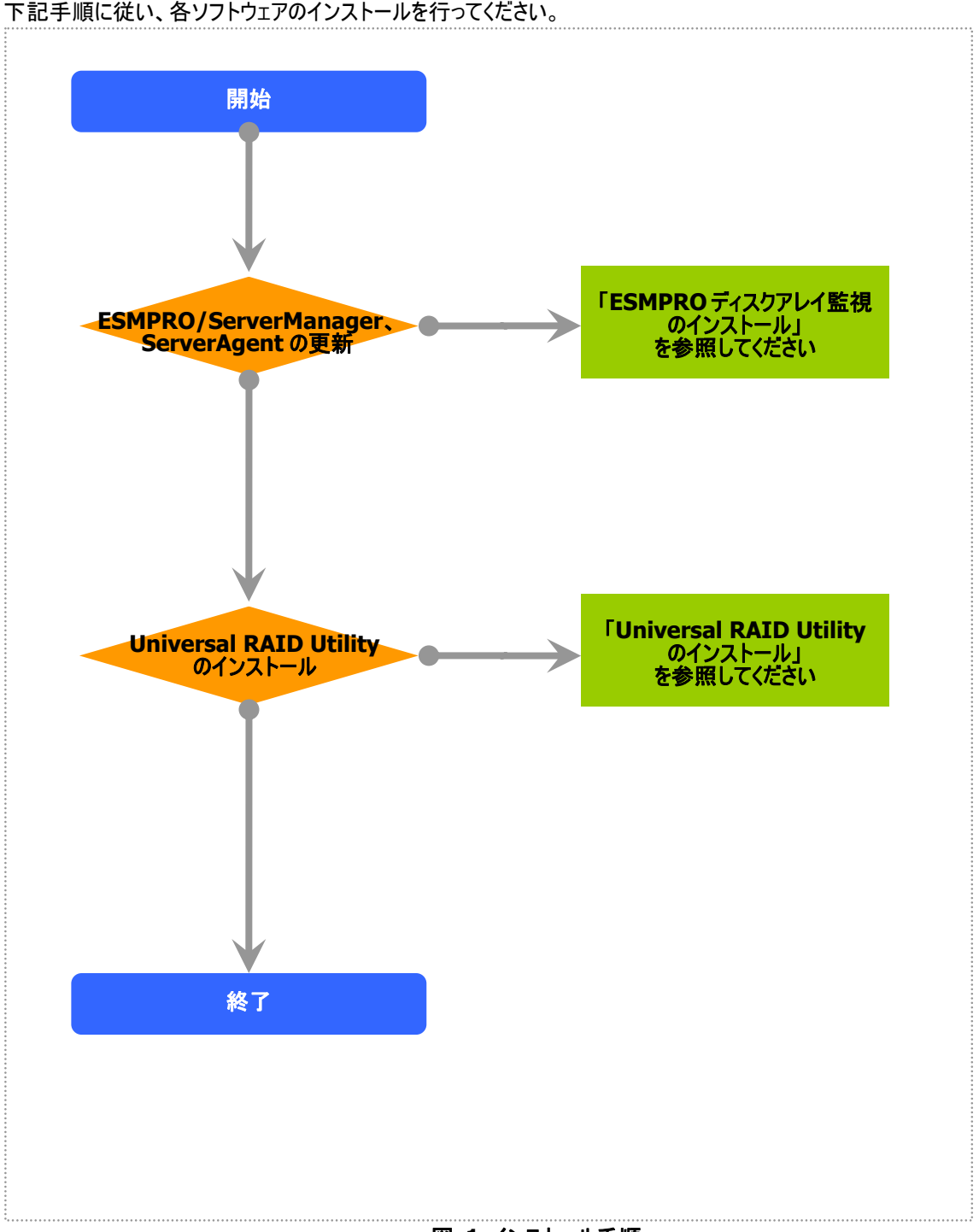

下記手順に従い、各ソフトウェアのインストールを行ってください。

図 1 インストール手順

※ソフトウェアのインストール順番について

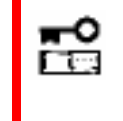

必ず ESMPRO/ServerAgent ディスクアレイ監視をインストールした後に Universal RAID Utility をインストールしてください。 順番を誤った場合は、 Universal RAID Utility のアラートが正しく送信されません。

## ESMPRO ディスクアレイ監視のセットアップ

本章では、ESMPRO/ServerManager、ServerAgent ディスクアレイ監視のインストール手順について説明します。

ESMPRO ディスクアレイ監視機能のインストール方法については、ESMPRO/ServerManager、ServerAgent ディスクアレイ 監視のダウンロードイメージに格納している「ESMPRO/ServerManager、ServerAgent ディスクアレイ監視 ユーザーズガイド」 (ファイル名: esmpro\_da\_ug\_150.pdf)を参照してください。

なお、本体装置の種類、もしくは、すでに ESMPRO ディスクアレイ監視機能をインストールしているといった理由により、インストールの必要がない場合もあります。インストールの要/不要については、次の方法で判断してください。

• ESMPRO/ServerManager

次のファイルのプロパティを開き、[バージョン]情報を 参照してください。

[Windows を x86 環境でご使用の場合] %SystemDrive%¥Program Files¥ESMPRO¥ESMSM¥bin¥VwoDAL.exe

[Windows を x64 環境でご使用の場合] %SystemDrive%¥Program Files (x86)¥ESMPRO¥ESMSM¥bin¥VwoDAL.exe

<u>ファイルが存在しない、もしくは、バージョンが</u> 「<u>1.0.0.3」よりも古い場合</u> 「ESMPRO/ServerManager ディスクアレイ監視」を インストールしてください。

<u>バージョンが「1.0.0.3」以降の場合</u> 「ESMPRO/ServerManager ディスクアレイ監視」の インストールは必要ありません。そのままの状態で監 視できます。

ESMPRO/ServerAgent

次のファイルの存在を確認します。

%EsmDir%¥esmda¥inf¥esmmsm.inf

<u>ファイルが存在しない</u> 「ESMPRO/ServerAgent ディスクアレイ監視」をイントールしてください。

ファイルが存在する

「ESMPRO/ServerAgent ディスクアレイ監視」のインストールは必要ありません。そのままの状態で監視できます。

| VwoDAL.exe(                                                      | סלםאדא                                                | ?×         |
|------------------------------------------------------------------|-------------------------------------------------------|------------|
| 全般 バージ                                                           | ョン情報 互換性 セキュリティ 概要                                    |            |
| ファイル バージ                                                         | άον: <mark>1.0.03</mark>                              |            |
| i兑8月:                                                            | Disk Array View Application for Data Viewer           |            |
| 著作権                                                              | Copyright (C) 2003                                    |            |
| - 言羊糸田                                                           |                                                       |            |
| 項目:                                                              | (值:                                                   |            |
| スペシャル<br>スペシャル<br>ファイティー<br>会言語<br>番正<br>製製品<br>部<br>名<br>名<br>名 | 2世ルド情報報 (リレマロン) 1000 1000 1000 1000 1000 1000 1000 10 |            |
|                                                                  | OK         キャンセル         適用(                          | <u>A</u> ) |

### Universal RAID Utility のセットアップ

本章では、Universal RAID Utility のインストール手順について説明します。

ESMPRO 連携版 Universal RAID Utility のインストール方法については、Universal RAID Utility のダウンロードイメージに 格納している「Universal RAID Utility ユーザーズガイド」(ファイル名: SG\_URUJ.pdf)を参照してください。 なお、本体装置の種類、もしくは、すでに Universal RAID Utility をインストールしているといった理由により、インストールの必 要がない場合もあります。インストールの要/不要については、次の方法で判断してください。

Universal RAID Utility のバージョン確認

| 次のファイルをメモ帳などのテキストエディタで開きま                                                                                    | ▶ version.txt - 以モ帳                                                                                          |     |
|----------------------------------------------------------------------------------------------------|----------------------------------------------------------------------------------------------------|-----|
| す。1行目を参照してください。                                                                                              | ファイル(E) 編集(E) 書式(Q) 表示(V) ヘルプ(H)                                                                             |     |
| [Windows を x86 環境でご使用の場合]<br>%SystemDrive%¥Program Files¥Universal<br>RAID Utility¥server¥version.txt        | Name: Universal RAID Utility Ver 1.30<br>Revision: 639<br>Date: 2008-04-04 19:14:23 +0900 (Fri, 04 Apr 2008) | *   |
| [Windows を x64 環境でご使用の場合]<br>%SystemDrive%¥Program Files (x86)<br>¥Universal RAID Utility¥server¥version.txt |                                                                                                    |     |
| <u>バージョンが「1.30」よりも古い場合</u><br>ESMPRO 連携版 Universal RAID Utility を<br>インストールしてください。                           | व                                                                                                    | × × |
|                                                                                                    |                                                                                                    |     |

<u>バージョンが「1.30」以降の場合</u> ESMPRO 連携版 Universal RAID Utility のインス トールは必要ありません。そのままの状態で監視でき ます。

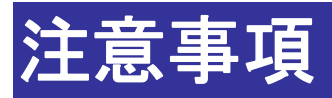

本章では、ESMPRO 連携モジュールを使用する上で、注意すべき点について説明します。

#### Universal RAID Utility の通報テーブルについて

ESMPRO 連携版 Universal RAID Utility のインストール後に以下の操作を行った場合は、Universal RAID Utility の通報テーブル設定を最新の状態に更新する必要があります。

Universal RAID Utility のインストールフォルダにある server フォルダを開き、chreptbl.exe を管理者権限で実行します。実行すると Universal RAID Utility の通報テーブル設定を実行時の環境に合わせて設定し直します。

<Universal RAID Utility 通報テーブルの再設定が必要なケース>

- ESMPRO/ServerAgent ディスクアレイ監視機能 Ver1.50 以降をインストール
- ESMPRO/ServerAgent を更新インストール
- ESMPRO/ServerAgent をアンインストール

[ESMPRO/ServerAgent ディスクアレイ監視 Ver1.50 がインストールされている環境の場合]

| Universal | RAID Utility 通報テーブル設定ツール 🛛 🗙                  | I |
|-----------|-----------------------------------------------|---|
| i)        | ESMPRO/ServerAgent ディスクアレイ監視連携版通報テーブルを設定しました。 |   |
|           | OK.                                           |   |

[ESMPRO/ServerAgent ディスクアレイ監視 Ver1.50 がインストールされていない環境の場合]

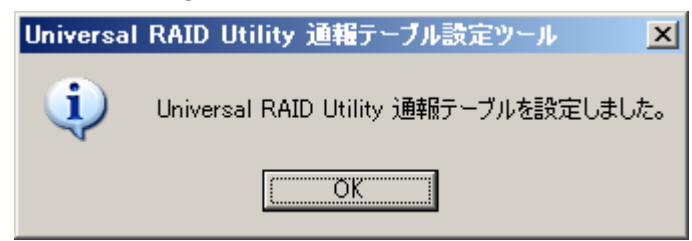